## INSTALACE AFS DO KIV

- 1. Stáhněte si instalační balíček z WWW KIV
- 2. Rozbalte si zip soubor
- 3. Spust'te soubor install.bat
- *4.* Instalace MIT Kerberos
  - 4.1.Zvolte si jazyk a pak klikněte na OK

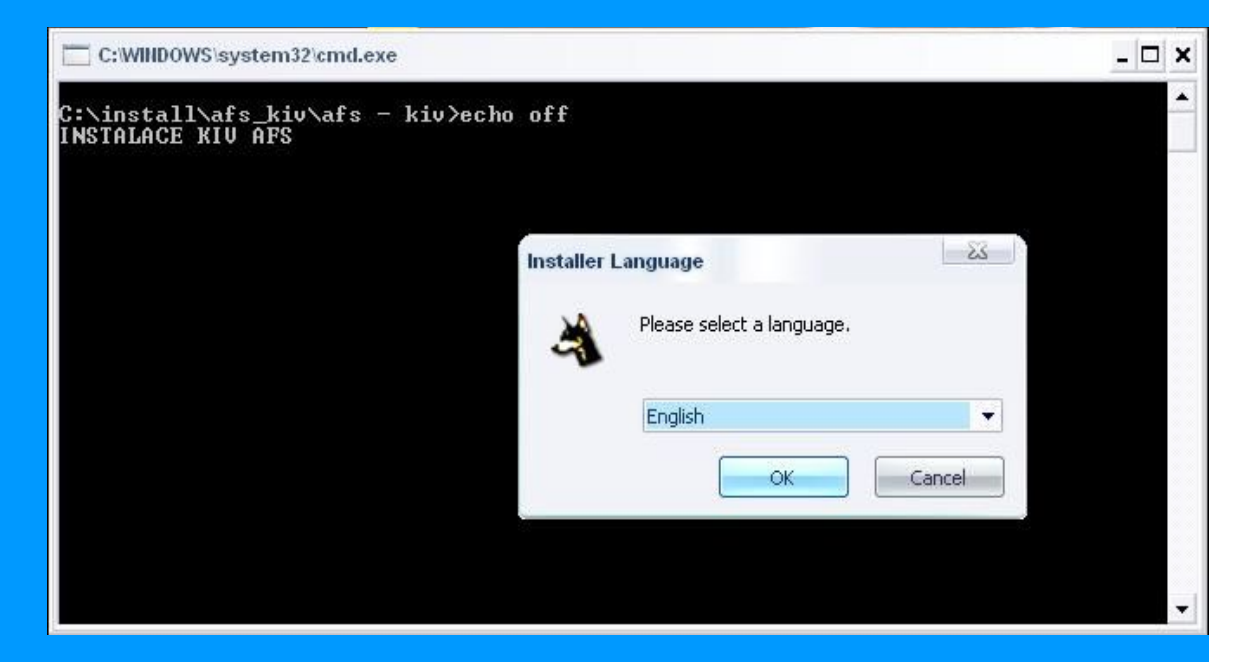

#### 4.2.Klikněte na NEXT

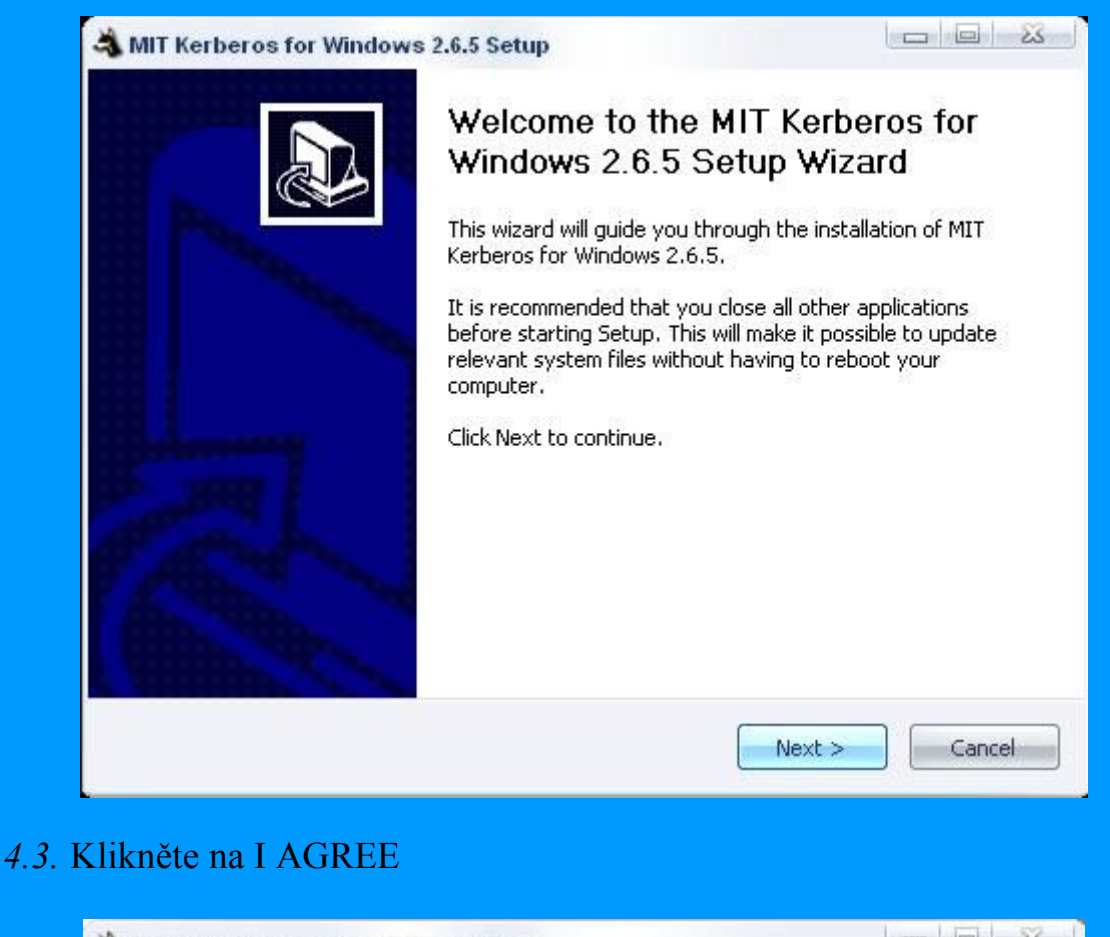

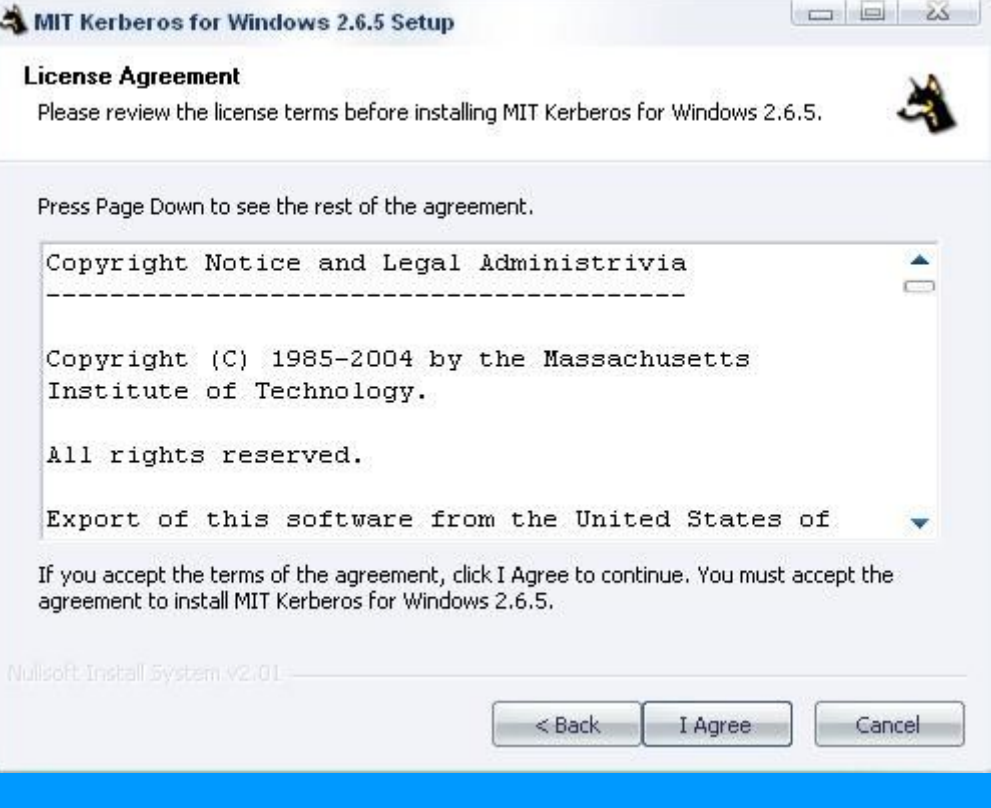

#### 4.4. Ponechte zaškrtnuté volby kfW Client a kfW Documentation a pak klikněte NEXT

| Choose Components                                               |                                                                                  |
|-----------------------------------------------------------------|----------------------------------------------------------------------------------|
| Choose which features of MIT                                    | Kerberos for Windows 2.6.5 you want to install.                                  |
| Check the components you wa<br>install. Click Next to continue. | nt to install and uncheck the components you don't want to                       |
| Select components to install:                                   | <ul> <li>✓ KfW Client</li> <li>M KfW SDK</li> <li>✓ KfW Documentation</li> </ul> |
|                                                                 | Description<br>Position your mouse over a component to see its                   |
| Space required: 5.9MB                                           | description                                                                      |

4.5. Zvolte cestu na instalaci – pokud zvolíte jinou než C:\Program Files\MIT\Kerberos nebudou fungovat instalační skripty a budete si muset nakonfigurovat klienta ručně a pak klikněte na NEXT

| 💐 MIT Kerberos for Windows 2.6.5 Setup                                                                                                    |                        |
|----------------------------------------------------------------------------------------------------|------------------------|
| Choose Install Location                                                                                                    | A                      |
| Choose the folder in which to install MIT Kerberos for Windows 2.6.5.                                                                                           | 3                      |
| Setup will install MIT Kerberos for Windows 2.6.5 in the following folder. To<br>different folder, click Browse and select another folder. Click Next to contir | ) install in a<br>Iue. |
| Destination Folder                                                                                                    | Browse                 |
|                                                                                                    |                        |
| Space required: 5.9MB                                                                                                    |                        |
| Space available: 355.3MB                                                                                                    |                        |
|                                                                                                    |                        |
| Z Dade March 2                                                                                                    |                        |

# 4.6.Ponechte volbu "Use packaged configuration fines for the ATHENA.MIT.EDU" a pak NEXT

| Cerberos Configuration                                        |                                           | 2                     |
|---------------------------------------------------------------|-------------------------------------------|-----------------------|
| Please choose a method for inst                               | alling the Kerberos Configuration files   | 3                     |
| The Kerberos Client may utilize o<br>want to get these files? | configuration files to assist in contacti | ng KDCs. Where do you |
| Use existing configuration                                    | i files from a previous installation.     |                       |
| 💿 Use packaged configurati                                    | on files for the ATHENA.MIT.EDU real      | lm.                   |
| 💿 Download from web path:                                     | :                                         |                       |
| [Obtain a URL from your                                       | Kerberos administrator]                   |                       |
| Select a directory                                            |                                           |                       |
|                                                               |                                           |                       |
|                                                               |                                           |                       |
|                                                               |                                           |                       |
|                                                               |                                           |                       |
|                                                               |                                           |                       |

#### 4.7.Ponechte zaškrtnuty obě volby a klikněte na INSTALL

| 💐 MIT Kerberos for Windows 2.6.5 Setup                                                                       |                      |
|----------------------------------------------------------------------------------------------------|----------------------|
| Leash Ticket Manager Setup<br>Please select Leash ticket manager setup options:                              | 4                    |
| The Leash ticket manager maybe installed with the following optional f check those items you wish activated. | unctionality. Please |
| 📝 Autostart the Leash ticket manager each time you login to Winc                                             | lows.                |
| Ensure that Kerberos tickets are available throughout the Wind [-autoinit].                                  | ows logon session    |
|                                                                                                    |                      |
|                                                                                                    |                      |
|                                                                                                    |                      |
| Nollsoft Install System v2.01                                                                                |                      |
| < Back In                                                                                                    | stall Cancel         |
|                                                                                                    |                      |

4.8. Instalace byla úspěšná. Klikněte na Finish

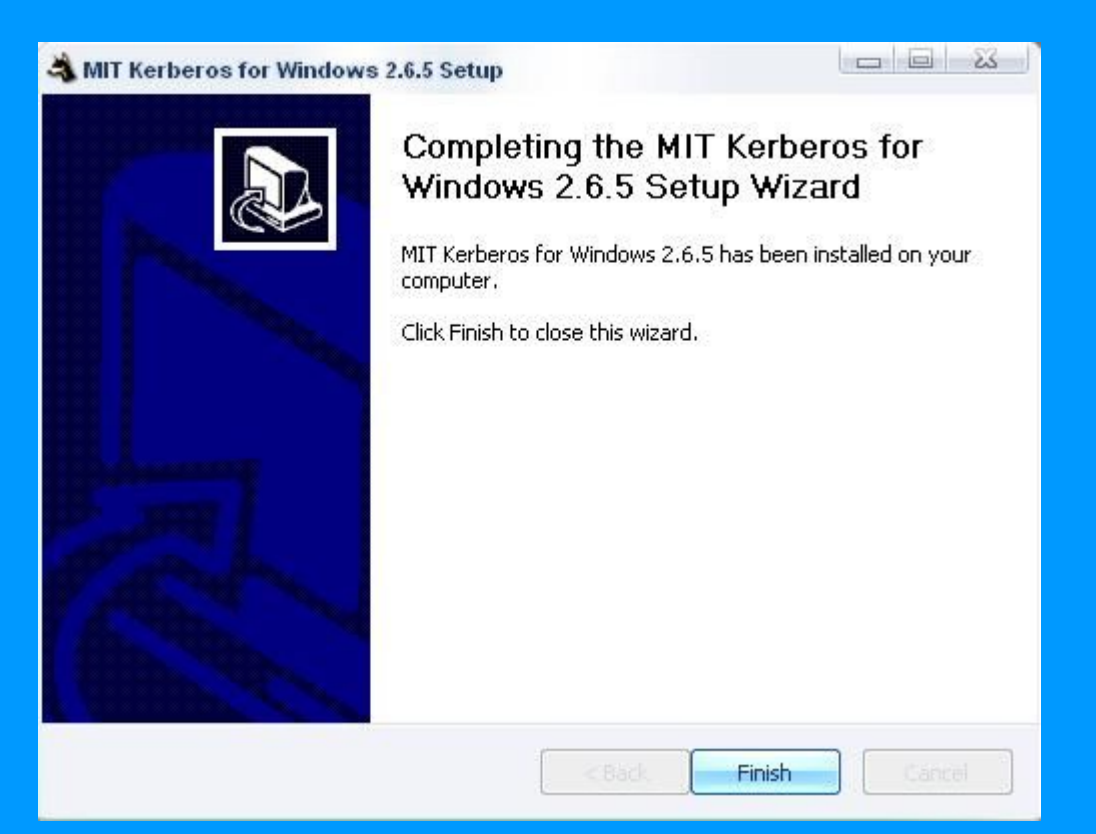

#### 5. Instalace OpenAFS Klienta

#### 5.1.Klikněte na NEXT

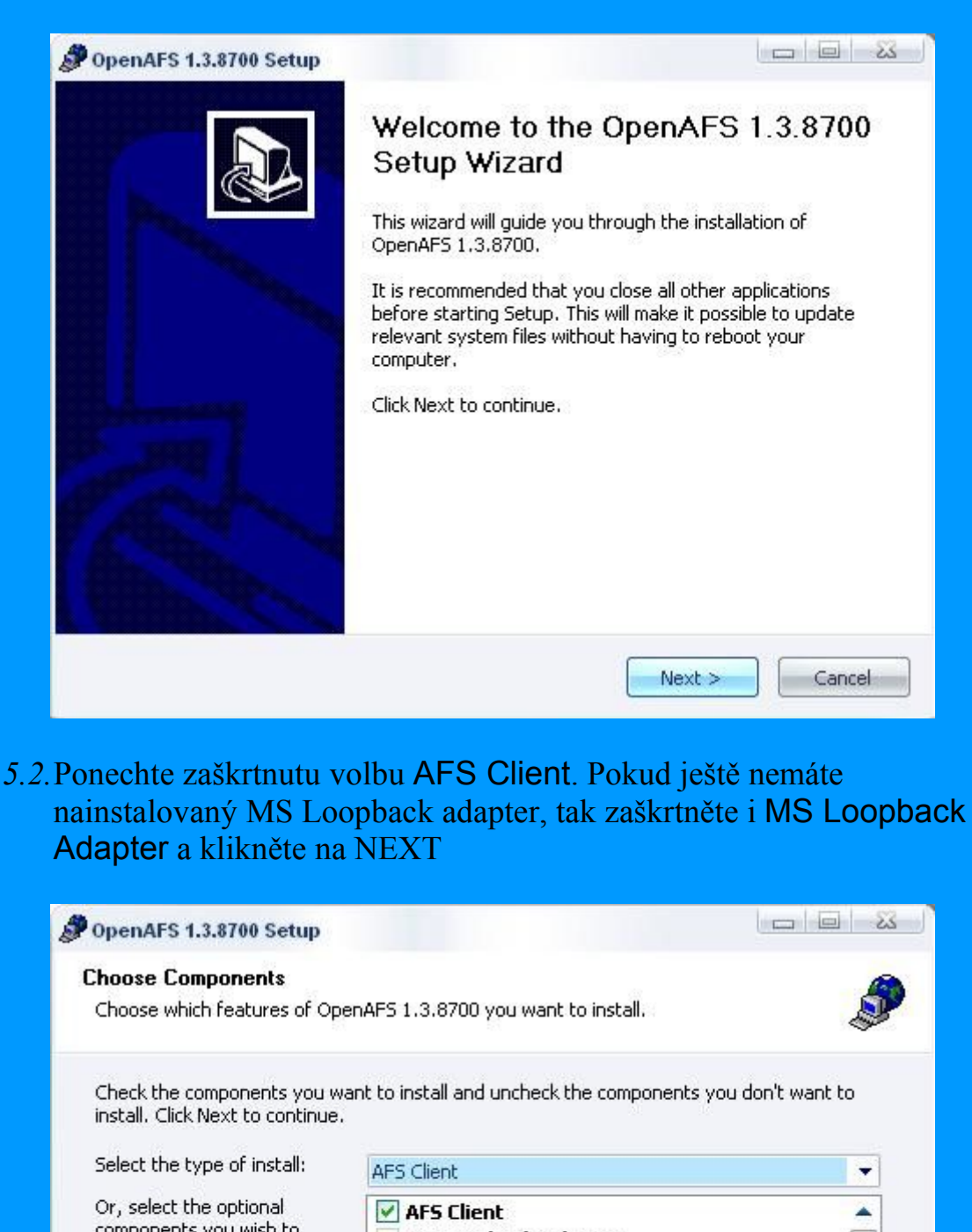

 Install. Click Next to continue.

 Select the type of install:

 Or, select the optional components you wish to install:

 Image: AFS Client

 Image: AFS Client

 Image: AFS Client

 Image: AFS Client

 Image: AFS Client

 Image: AFS Client

 Image: AFS Client

 Image: AFS Client

 Image: AFS Client

 Image: AFS Client

 Image: AFS Client

 Image: AFS Client

 Image: AFS Client

 Image: AFS Client

 Image: AFS Client

 Image: AFS Client

 Image: AFS Client

 Image: AFS Client

 Image: AFS Control Center

 Image: AFS Client

 Image: AFS Client

 Image: AFS Control Center

 Image: AFS Client

 Image: Description

 Image: Description

 Image: Description

 Image: Description

 Image: Description

 Image: Description

 Image: Description

 Image: Description

 Image: Description

 Image: Description

 Image: Description

 I

5.3.Zvolte cestu na instalaci – pokud zvolíte jinou než C:\Program Files\OpenAFS nebudou fungovat instalační skripty a budete si muset nakonfigurovat klienta ručně a pak klikněte na NEXT

| Choose Install Legation                                                                                                    | -                                   |
|----------------------------------------------------------------------------------------------------|-------------------------------------|
| Choose the folder in which to install OpenAES 1 3 8700                                                                          | A                                   |
| choose the folder in which to install open in 5 1.5.0700.                                                                       | <b>S</b>                            |
| Setup will install OpenAFS 1.3.8700 in the following folder. To in<br>Browse and select another folder. Click Next to continue. | istall in a different folder, click |
|                                                                                                    |                                     |
|                                                                                                    |                                     |
|                                                                                                    |                                     |
| Destination Folder                                                                                                    |                                     |
| Destination Folder<br>C:\Program Files\OpenAFS                                                                                  | Browse                              |
| Destination Folder<br>C:\Program Files\OpenAFS                                                                                  | Browse                              |
| Destination Folder<br>C:\Program Files\OpenAFS<br>Space required: 2.9MB<br>Space available: 273.7MB                             | Browse                              |
| Destination Folder<br>C:\Program Files\OpenAFS<br>Space required: 2.9MB<br>Space available: 273.7MB                             | Browse,                             |

5.4. Ponechte volbu "Use packaged CellServDB file" a klikněte na NEXT

| OpenAFS 1.3.8700 Setup                                                  |                                           |                    |
|-------------------------------------------------------------------------|-------------------------------------------|--------------------|
| CellServDB Configuration                                                |                                           | A                  |
| Please choose a method for installin                                    | ng the CellServDB file:                   | <b>S</b>           |
| The AFS Client requires a CellServD<br>want to get the CellServDB File? | 08 file in order to contact AFS file serv | vers. Where do you |
| Use existing CellServDB from                                            | a previous installation.                  |                    |
| Use packaged CellServDB file                                            | ə.                                        |                    |
| Oownload from web address                                               | :                                         |                    |
| http://grand.central.org/dl/                                            | /cellservdb/CellServDB                    |                    |
| 💿 Select a file                                                         |                                           |                    |
|                                                                         |                                           |                    |
|                                                                         |                                           |                    |
|                                                                         |                                           |                    |
|                                                                         |                                           |                    |
|                                                                         | r Pack Nout                               | Cancel             |
|                                                                         | S DOLK NEXT                               |                    |
|                                                                         |                                           |                    |

5.5. Do Cell name napište zcu.cz, ponechte zaškrtnuty první tři volby a pak klikněte na NEXT

| <b>Client Cell N</b>    | ame Configuration                                                                                             |    |
|-------------------------|----------------------------------------------------------------------------------------------------|----|
| Please enter            | the name for your default cell:                                                                               | P  |
| Enter AFS<br>cell name: | zcu.cz                                                                                                    |    |
| Yo<br>be                | ou may now configure some installation options that control how the AFS Clier<br>shaves.                      | nt |
|                         | Enable AFS crypt security (Recommended)                                                                       |    |
|                         | <ul> <li>✓ Enable AFS Freelance client (Recommended)</li> <li>✓ Use DNS to Search for Cell Servers</li> </ul> |    |
|                         | 🔲 Use Integrated Logon                                                                                        |    |
|                         |                                                                                                    |    |
|                         |                                                                                                    |    |

5.6. Ponechte zaškrtnuty výchozí volby a klikněte na INSTALL

| OpenAFS 1.3.8700 Setup                                                     |        |
|----------------------------------------------------------------------------|--------|
| AFS Credentials Configuration                                              |        |
| Please choose default options for configuring the AFS Credentials program: | S.     |
| Startup parameters for AFS Credentials:                                    |        |
| ☑ Start AFS Credentials at system login                                    |        |
| Command line options for AFS Credentials:                                  |        |
| 📝 🛛 Auto initialize AFS Credentials                                        |        |
| Renew drive maps                                                           |        |
| IP Address change detection                                                |        |
| 🔽 Quiet                                                                    |        |
| Show credentials window on startup                                         |        |
|                                                                            |        |
| < Back Install                                                             | Cancel |
|                                                                            |        |

5.7.Zvolte "I want to manually reboot later" a klikněte na FINISH

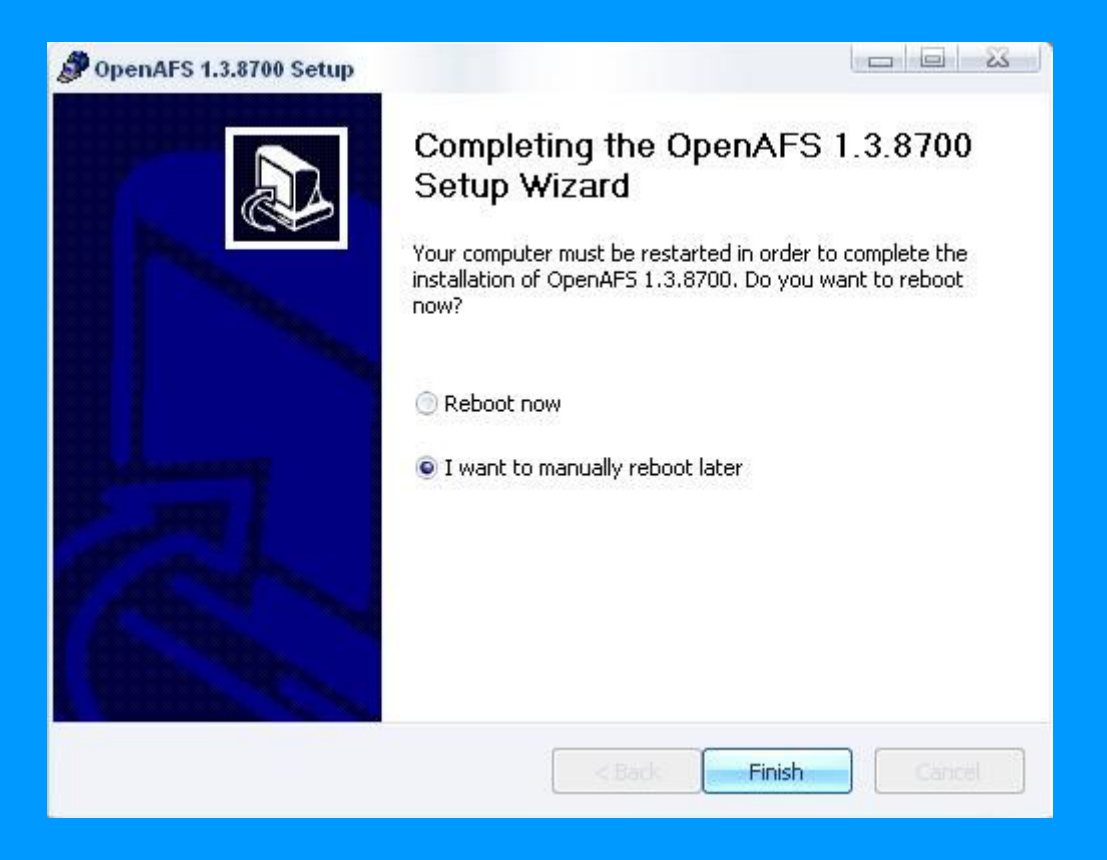

6. Nyní se překopírují konfigurační soubory a počítač se automaticky restartuje. Po úspěšné instalaci a restartu by se po přihlášení měli na obrazovce objevit následující dvě přihlašovací okna (Nejprve okno Kerberos login, které bude poté překryto oknem AFS)

6.1. AFS okno zavřeme kliknutím na "X"

| Obtain New AFS 1                                            | okens                                        |                                          | 23                         |
|-------------------------------------------------------------|----------------------------------------------|------------------------------------------|----------------------------|
| To obtain new AF<br>password for your<br>AFS cells simultan | S tokens, enter<br>AFS account. Y<br>eously. | your AFS user name<br>'ou can have token | e and the<br>s in multiple |
| AFS <u>C</u> ell:                                           | zcu.cz                                       |                                          |                            |
| User <u>N</u> ame:                                          |                                              | 1                                        |                            |
| Password:                                                   |                                              |                                          |                            |
|                                                             |                                              | 1                                        |                            |
|                                                             |                                              | Cancel                                   | Help                       |

6.2. Do Kerberos okna do kolonky Name: vložte Váš ORION login a do kolonky Password: Vaše ORION heslo. Realm by měl být implicitně nastaven na ZCU.CZ. Klikněte na OK

| eros Password |                               |                                      |
|---------------|-------------------------------|--------------------------------------|
|               |                               |                                      |
|               |                               | •                                    |
|               |                               |                                      |
| Show Options  | Cancel                        | ОК                                   |
|               |                               |                                      |
|               | eros Password<br>Show Options | eros Password<br>Show Options Cancel |

## 7. Konfigurace AFS Klienta

7.1. Klikněte na ikonku visacího zámku v liště. (Pokud je vše v pořádku, je ikona pejska zelená a zámeček bez křížku – pokud ne přejděte na sekci 10. Problémy a jejich řešení)

Z 🖉 🗋 🗕 🚯 🔽 💽 9:30

7.2. Vyberte záložku "Advanced" a klikněte na "Configure AFS Client"

| Currently lo | gged on to  | ) Windows Netwi    | orking as "zmk"                                    | AFS Version 1.3.8700         |
|--------------|-------------|--------------------|----------------------------------------------------|------------------------------|
| zcu.cz I     | kiv.zcu.cz  | Drive Letters      | Advanced                                           |                              |
|              |             |                    |                                                    |                              |
| The AF       | S Client Se | rvice is running r | ormallu                                            |                              |
| The AFS      | S Client Se | rvice is running r | normally.                                          |                              |
| The AFS      | S Client Se | rvice is running r | normally.<br>S <u>t</u> op Service                 | <u>C</u> onfigure AFS Client |
| The AFS      | S Client Se | rvice is running r | normally.<br>Stop Service<br>nenever this computer | Configure AFS Client         |

### 7.3. Vyberte opět záložku "Advanced" a klikněte na "Logon…"

| donoidi pinto com |                                          |
|-------------------|------------------------------------------|
| Cache Configural  | tion                                     |
| Cache Size:       | 98304 , kb (496 kb in use)               |
| Cache Path:       | C:\WINDOWS\TEMP\A                        |
| Chunk Size:       | 128 📫 kb                                 |
| Status Cache:     | 10000 ÷ entries                          |
| Logon             | Adjust integrated logon settings.        |
| Diagnostic        | Enable settings for problem debugging.   |
| Global Drives     | Create global AFS drive mappings.        |
| Binding           | Adjust network adapter binding settings. |
| Miscellaneous     | Set various other advanced parameters.   |

7.4. Vyberte v menu "Fail Login Silently" položku "YES". Klikněte na OK a zavřete okna AFS klienta. Nyní by se po restartu mělo objevovat pouze okno Kerberos Login

| Cache Configuratio                                                | on                                               |                                         |                                                    |
|-------------------------------------------------------------------|--------------------------------------------------|-----------------------------------------|----------------------------------------------------|
| Cache Size:                                                       | 98304                                            | 🕂 kb (496                               | kb in use)                                         |
| Cache Path:                                                       | C:\WIN                                           | DOWS\TEMF                               | ×۸                                                 |
| Login Configu                                                     | ration                                           |                                         | - 23                                               |
| Parameters                                                        |                                                  |                                         |                                                    |
| Login Retry I                                                     | nterval: 30                                      | ) 🔅                                     |                                                    |
|                                                                   |                                                  |                                         |                                                    |
| / Fail Logins Si                                                  | ilently: N                                       | •                                       |                                                    |
| Fail Logins Si                                                    | ilently:                                         | es                                      |                                                    |
| Fail Logins Si                                                    | ilently: N                                       | ncel                                    | Help                                               |
| Fail Logins Si                                                    | ilently: N<br>Ca<br>Create globa                 | ncel                                    | Help<br>ppings.                                    |
| Fail Logins Si                                                    | ilently: N<br>Ca<br>Create globa<br>Adjust netwo | ncel                                    | Help<br>ppings.<br>ding settings.                  |
| Fail Logins Si<br>OK<br>Global Drives<br>Binding<br>Miscellaneous | ilently:                                         | ncel<br>IAFS drive ma<br>rk adapter bin | Help<br>ppings.<br>ding settings.<br>d parameters. |

### 8. Přihlášení do AFS-KIV

8.1.Pokud máte účet v AFS-KIV (Konto je zřizováno automaticky, jste-li zaměstnanec, student 3 a vyššího ročníku. Studentům nižších ročníků po odůvodněné žádosti v UL401 – Ing. Matějka), musíte po přihlášení kliknout na ikonu na ploše "afs\_logon.bat" V opačném případě ji můžete odstranit

#### 9. Mapování disků

- 9.1. Disky si můžete namapovat pomocí klienta, nebo pomocí příkazu NET USE
- 9.2. V příkazovém řádku zadejte (Start spustit cmd)

"NET USE disk: \\afs\zcu.cz\users\počáteční písmeno Vašeho ORION Loginu\Váš ORION Login /persistent:yes"

Jste <u>STUDENT</u>

"NET USE disk: \\afs\kiv.zcu.cz\kiv\home\students\ORION Login / persistent:yes"

Jste <u>ZAMĚSTNANEC</u> "NET USE disk: \\afs\kiv.zcu.cz\kiv\home\staff\ORION Login / persistent:yes"

## Příklad 1– chci ZCU afs na disk h: KIV afs na disk k: můj login je fvomacka a jsem studentem :

net use h: \\afs\zcu.cz\users\f\fvomacka /persistent:yes net use k: \\afs\kiv.zcu.cz\kiv\home\students\fvomacka /persistent:yes

Příklad 2 – chci ZCU afs na disk h: KIV afs na disk k: můj login je pnovak jsem zaměstnancem :

net use h: \\afs\zcu.cz\users\p\pnovak /persistent:yes
net use k: \\afs\kiv.zcu.cz\kiv\home\staff\pnovak /persistent:yes

#### 10. Problémy a jejich řešení

Pokud užíváte Firewall, je nutno mít povolenou aplikaci c:\program files\openafs\client\program\afscreds.exe, nebo alespoň port 7001